# Stručná příručka

# Zakládání papíru

### Vkládání do zásobníků

VÝSTRAHA – NEBEZPEČÍ PŘEVRÁCENÍ Chcete-li snížit riziko nestability zařízení, vkládejte papír do jednotlivých zásobníků samostatně. Všechny ostatní zásobníky udržujte zavřené až do chvíle, kdy je budete potřebovat.

1 Vyjměte zásobník.

**Poznámka:** Pokud chcete předejít uvíznutí papíru, nevyjímejte při probíhajícím tisku zásobníky.

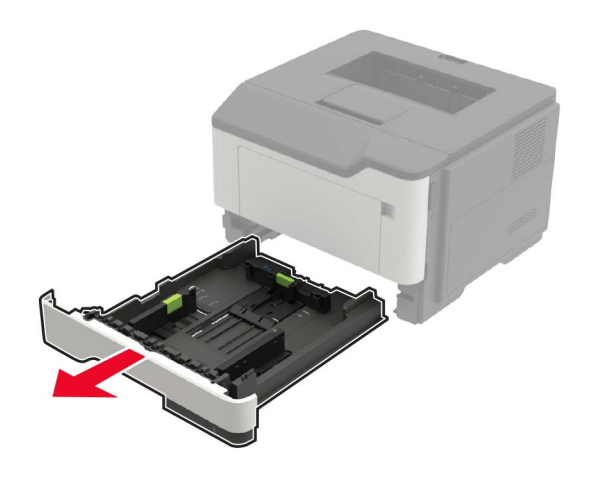

2 Nastavte vodicí lištu papíru na formát vkládaného papíru.

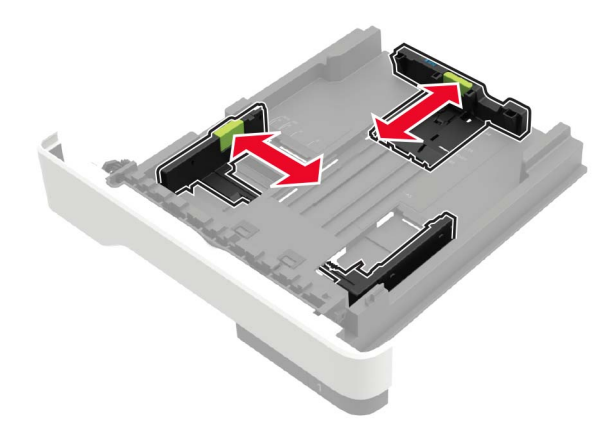

3 Papír před vložením ohněte, promněte a vyrovnejte hrany.

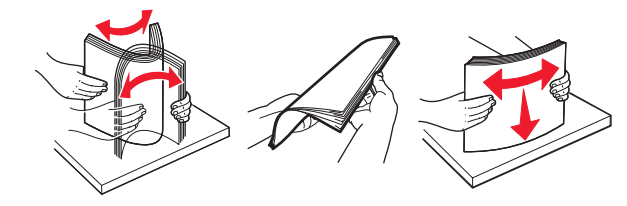

**4** Vložte stoh papíru potiskovanou stranou dolů a ujistěte se, že jsou vodítka papíru správně umístěná.

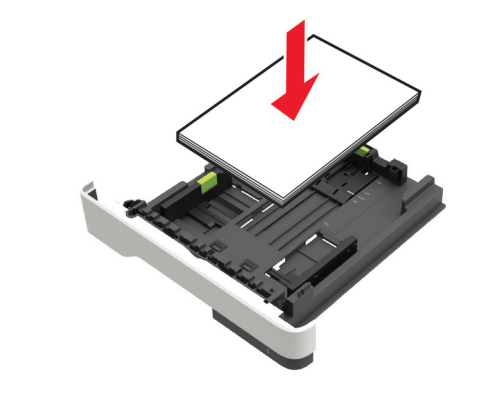

#### Poznámky:

 Při jednostranném tisku vkládejte hlavičkový papír lícem dolů, horním okrajem listu směrem k přední části zásobníku.

- Při oboustranném tisku vkládejte hlavičkový papír lícem nahoru a dolním okrajem listu směrem k přední straně zásobníku.
- Nezasouvejte papír do zásobníku.
- Abyste předešli uvíznutí papíru, ujistěte se, že výška stohu papíru nepřesahuje indikátor značky maximálního množství papíru.
- 5 Vložte zásobník.

V případě potřeby nastavte na ovládacím panelu formát a typ papíru odpovídající papíru vloženému do zásobníku.

# Vkládání médií do univerzálního podavače

1 Otevřete univerzální podavač.

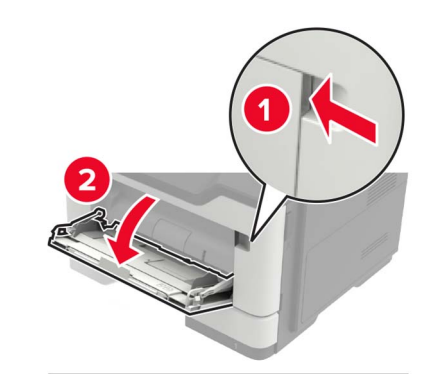

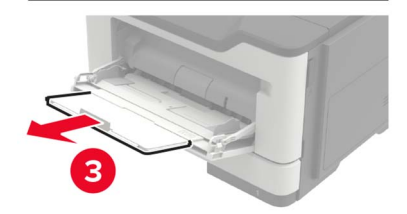

#### 2 Nastavte vodicí lištu na formát vkládaného papíru.

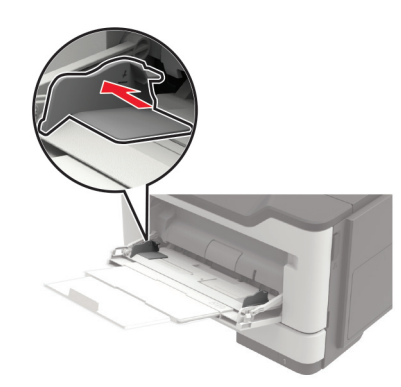

3 Papír před vložením ohněte, promněte a vyrovnejte hrany.

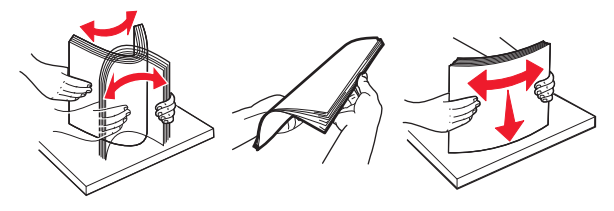

4 Vložte papír potiskovanou stranou nahoru.

#### Poznámky:

- Při jednostranném tisku vkládejte hlavičkový papír lícem nahoru a horním okrajem listu směrem k přední části zásobníku.
- Při oboustranném tisknu vkládejte hlavičkový papír lícem dolů a spodním okrajem listu směrem k přední části zásobníku.
- Obálky vkládejte na levou stranu a chlopní dolů.
- Evropské obálky vkládejte otočené chlopní dolů a okrajem s chlopní směrem do tiskárny.

Varování – nebezpečí poškození: Nepoužívejte obálky se známkami, sponkami, prasklinami, okénky, barevnými okraji nebo samolepicími plochami.

**5** Na ovládacím panelu nastavte formát a typ papíru odpovídající vloženému papíru.

# Nastavení formátu a typu speciálních médií

1 Na domovské obrazovce přejděte na:

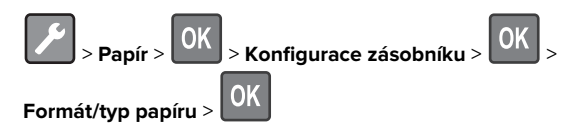

**2** Vyberte zdroj papíru a poté nakonfigurujte velikost a typ speciálního média.

# Tisk

# Tisk z počítače

**Poznámka:** U štítků, tvrdého papíru a obálek nastavte v tiskárně před vytisknutím dokumentu formát a typ papíru.

- 1 V dokumentu, který se chystáte vytisknout, otevřete dialogové okno Tisk.
- 2 V případě potřeby upravte nastavení.
- 3 Vytiskněte dokument.

**Poznámka:** Podrobnosti o funkci ovladače tiskárny naleznete v Nápovědě k ovladači tiskárny.

# Údržba tiskárny

### Výměna tonerové kazety

1 Otevřete dvířka A.

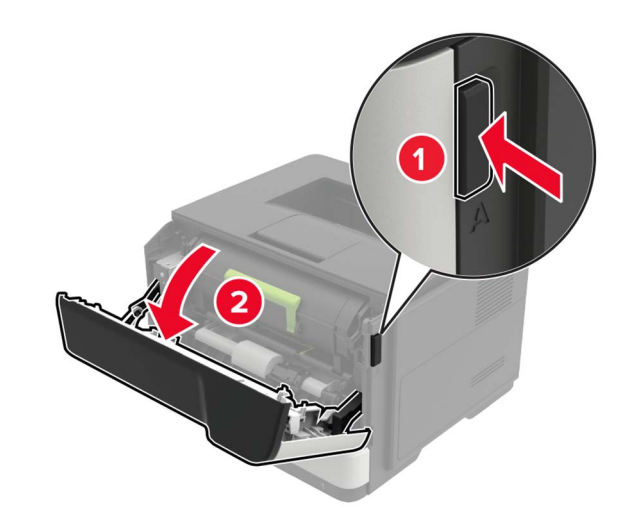

2 Vyjměte použitou tonerovou kazetu.

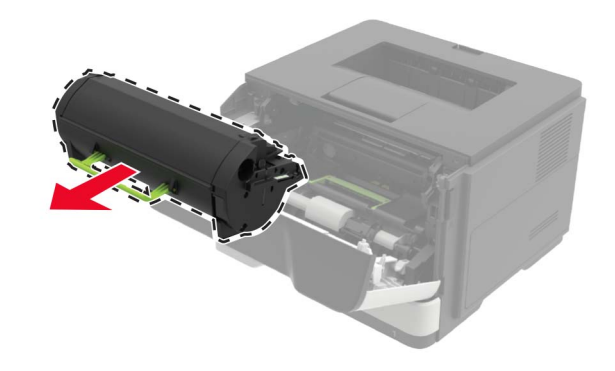

**3** Vybalte novou tonerovou kazetu a třikrát ji protřepejte, aby se toner rovnoměrně rozmístil.

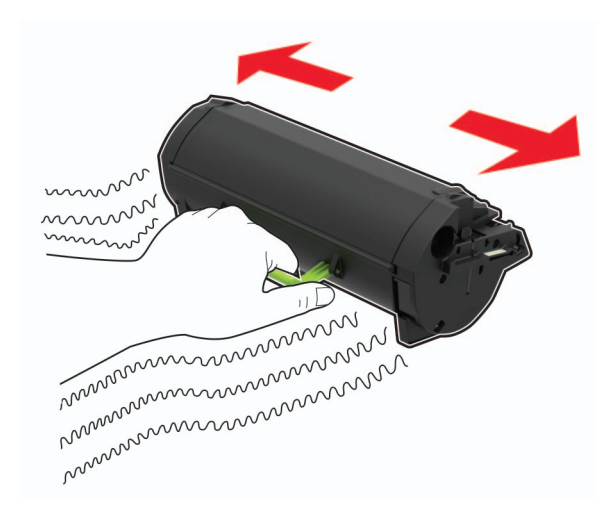

4 Vložte novou tonerovou kazetu.

Poznámka: Jako vodítko použijte šipky uvnitř tiskárny.

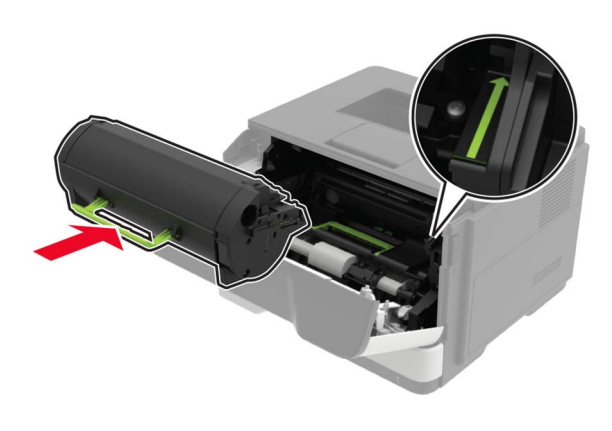

5 Zavřete dvířka A.

### Výměna zobrazovací jednotky

1 Otevřete dvířka A.

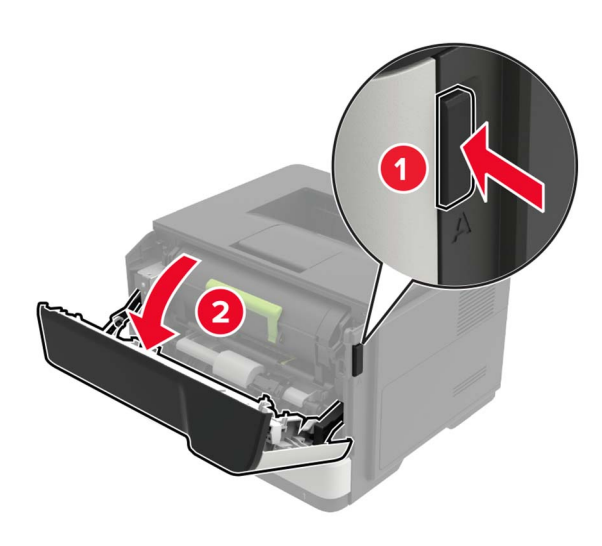

2 Vyjměte tonerovou kazetu.

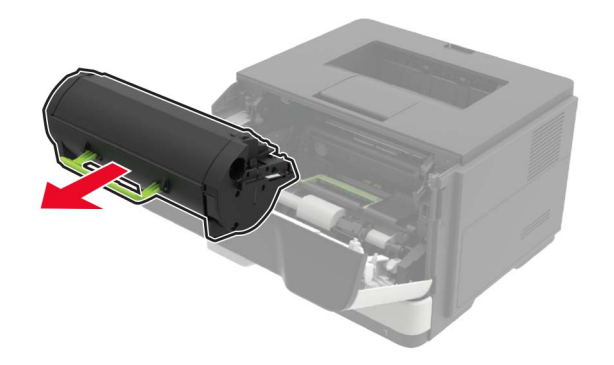

**3** Vyjměte použitou zobrazovací jednotku.

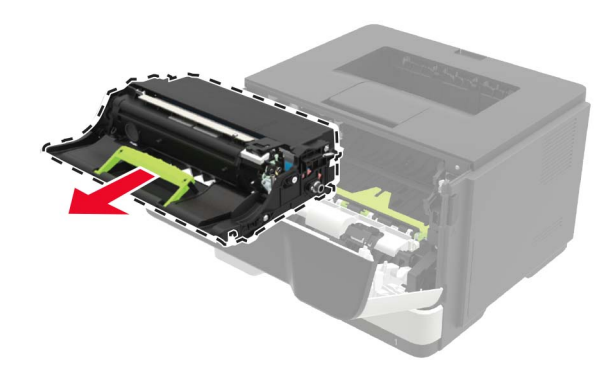

**4** Vybalte novou zobrazovací jednotku a poté ji protřepejte, aby se toner rovnoměrně rozmístil.

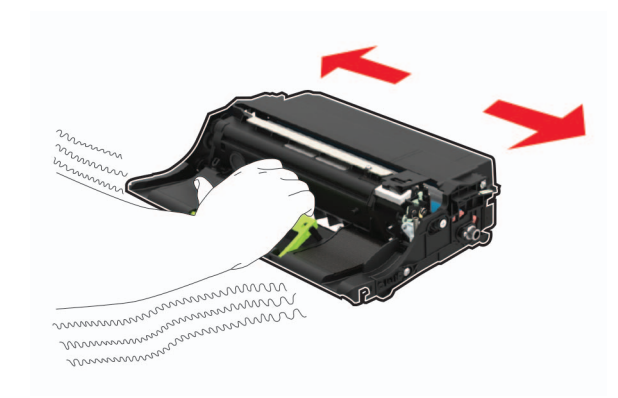

Varování – nebezpečí poškození: Nevystavujte zobrazovací jednotku přímému světlu na více než 10 minut. Delší vystavení přímému světlu může způsobit problémy s kvalitou tisku.

Varování – nebezpečí poškození: Nedotýkejte se bubnu fotoválce. Učiníte-li tak, můžete negativně ovlivnit kvalitu budoucích tiskových úloh.

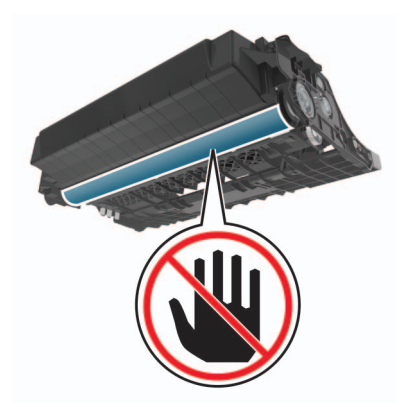

**5** Vložte novou zobrazovací jednotku.

Poznámka: Jako vodítko použijte šipky uvnitř tiskárny.

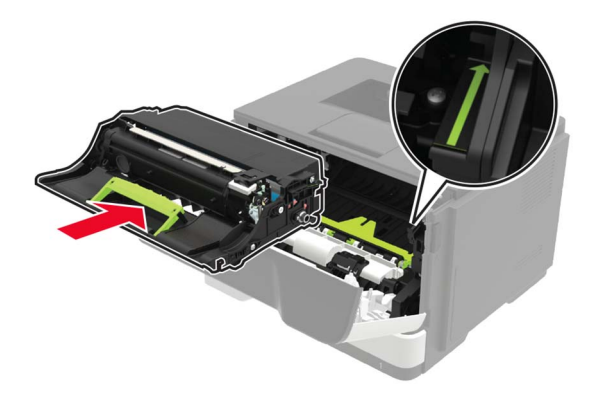

6 Vložte tonerovou kazetu.

Poznámka: Jako vodítko použijte šipky uvnitř tiskárny.

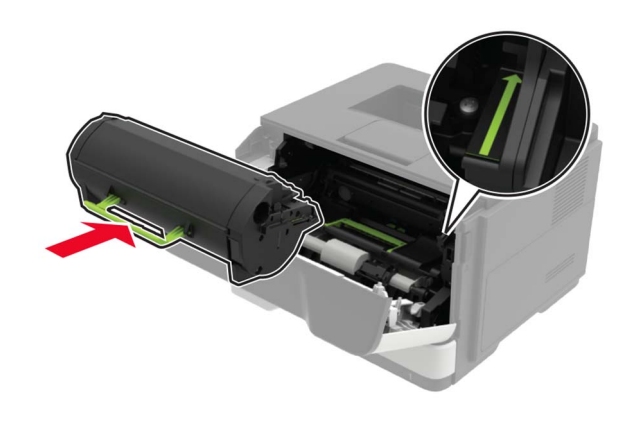

7 Zavřete dvířka A.

# Odstraňování uvíznutí

### Prevence uvíznutí

### Vložte správně papír.

• Ujistěte se, že papír leží v zásobníku rovně.

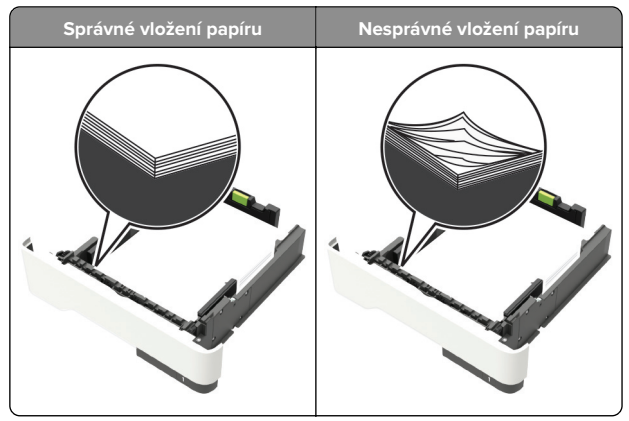

- Při probíhajícím tisku neplňte ani nevyjímejte zásobník.
- Nezakládejte příliš mnoho papíru. Ujistěte se, že výška stohu papíru nepřesahuje indikátor značky maximálního množství papíru.

 Nezasouvejte papír do zásobníku. Vložte papíru podle obrázku.

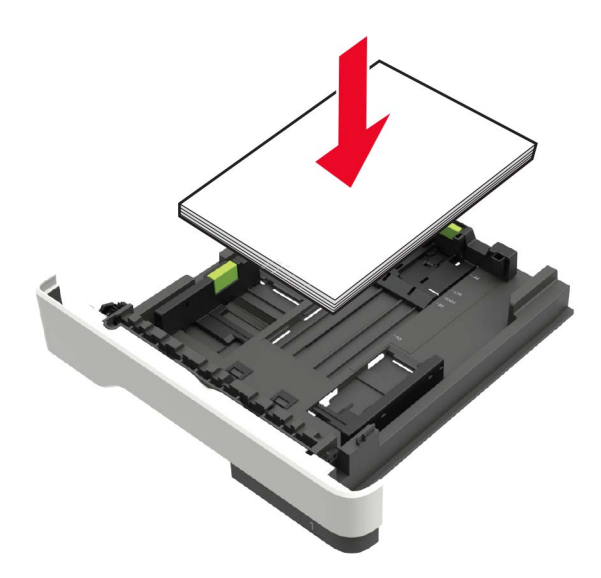

- Ujistěte se, že jsou správně umístěná vodítka papíru a že příliš netlačí na papír či obálky.
- Po založení papíru zásobník přiměřenou silou zatlačte do tiskárny.

#### Používejte doporučený papír.

- Používejte pouze doporučený papír a speciální média.
- Nevkládejte pomačkaný, zohýbaný, vlhký, ohnutý nebo zprohýbaný papír.
- Papír před vložením ohněte, promněte a vyrovnejte hrany.

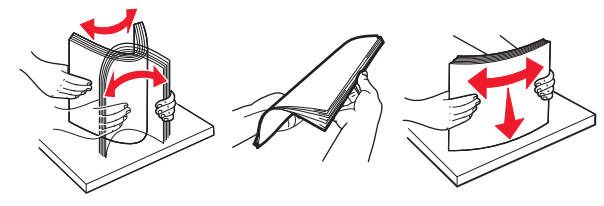

- Nepoužívejte papír, který je nastříhaný nebo nařezaný ručně.
- Nepoužívejte více formátů, gramáží a typů papíru v jednom zásobníku.
- Ujistěte se, že je v počítači nebo na ovládacím panelu tiskárny správně zadán formát a typ papíru.
- Papír skladujte v souladu s doporučeními výrobce.

### Rozpoznání míst uvíznutí papíru

#### Poznámky:

- Pokud je zapnuta funkce Pomocník při uvíznutí, tiskárna po odstranění uvíznuté stránky automaticky vysune prázdné nebo částečně potištěné stránky. Vyhledejte ve výstupu tisku prázdné stránky.
- Pokud je možnost Napravit uvíznutí nastavena na hodnotu Zapnuto nebo Automaticky, vytiskne tiskárna uvíznuté stránky znovu.

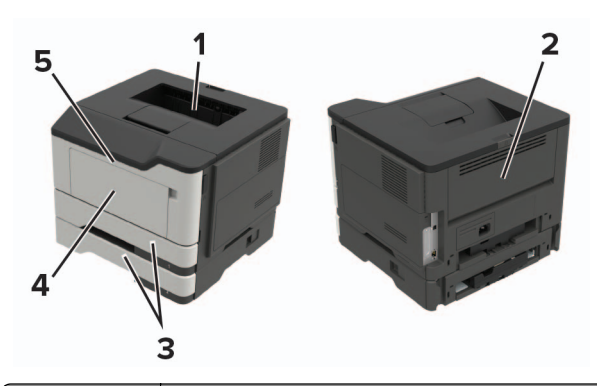

|   | Místo uvíznutí      |
|---|---------------------|
| 1 | Standardní odkladač |
| 2 | Zadní dvířka        |
| 3 | Zásobník [x]        |
| 4 | Univerzální podavač |
| 5 | Dvířka A            |

## Zaseknutí papíru ve dvířkách A

1 Vyjměte zásobník.

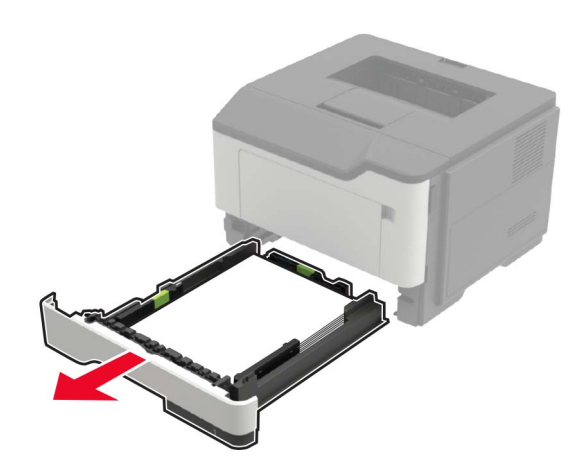

2 Otevřete dvířka A.

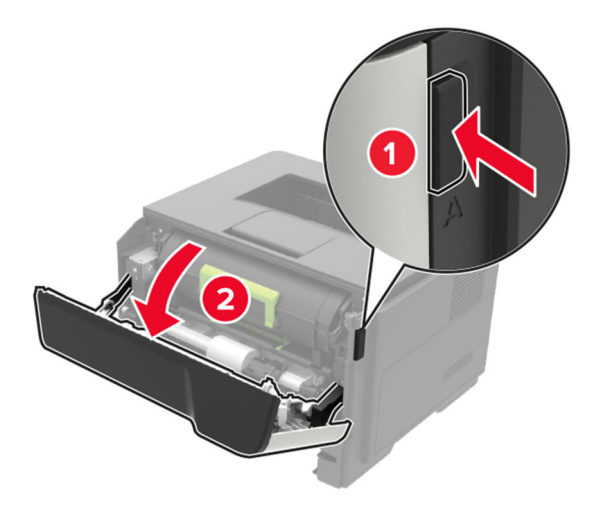

**3** Vyjměte tonerovou kazetu.

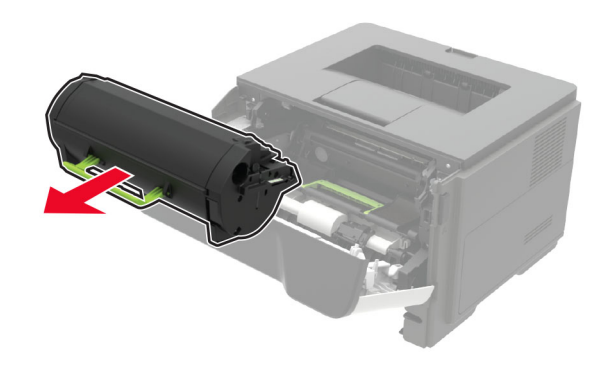

**4** Vyjměte zobrazovací jednotku.

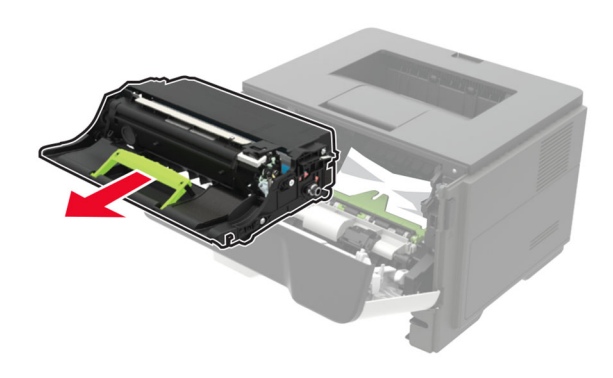

Varování – nebezpečí poškození: Nevystavujte zobrazovací jednotku přímému světlu na více než 10 minut. Delší vystavení přímému světlu může způsobit problémy s kvalitou tisku.

Varování – nebezpečí poškození: Nedotýkejte se bubnu fotoválce. Učiníte-li tak, můžete negativně ovlivnit kvalitu budoucích tiskových úloh.

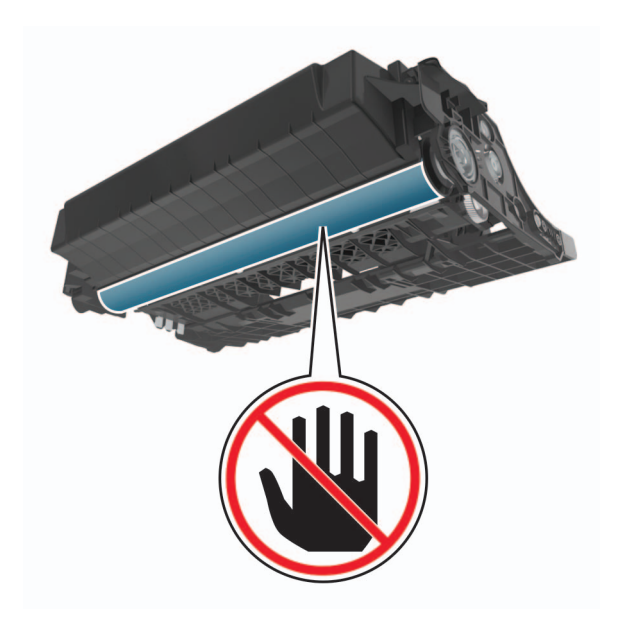

5 Vyjměte uvíznutý papír.

VÝSTRAHA – HORKÝ POVRCH: Vnitřek tiskárny může být horký. Abyste omezili riziko zranění způsobeného horkou součástí, nedotýkejte se povrchu, dokud nevychladne.

Poznámka: Ujistěte se, že jsou vyjmuty všechny útržky papíru.

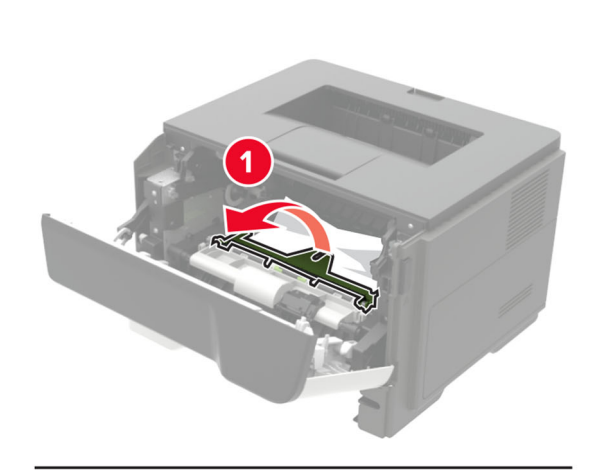

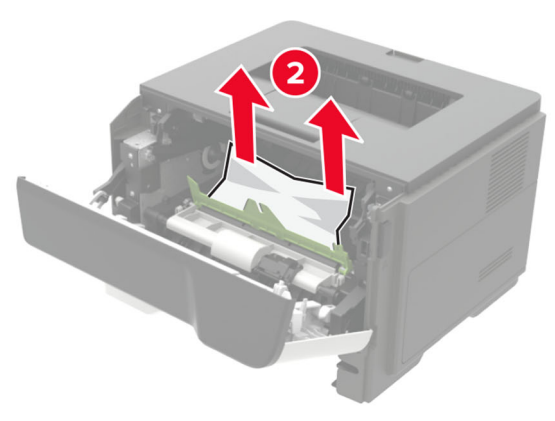

6 Vložte obrazovou jednotku.

Poznámka: Jako vodítko použijte šipky uvnitř tiskárny.

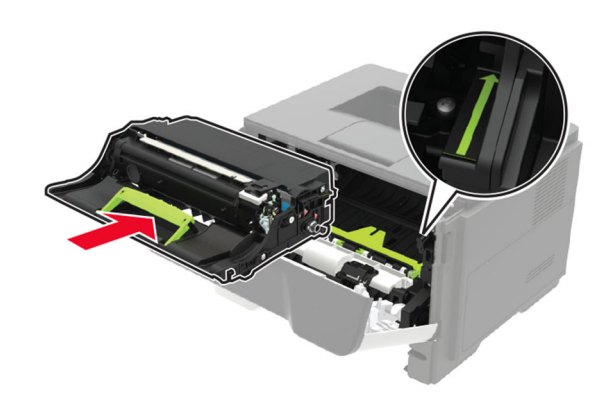

**7** Vložte tonerovou kazetu.

Poznámka: Jako vodítko použijte šipky uvnitř tiskárny.

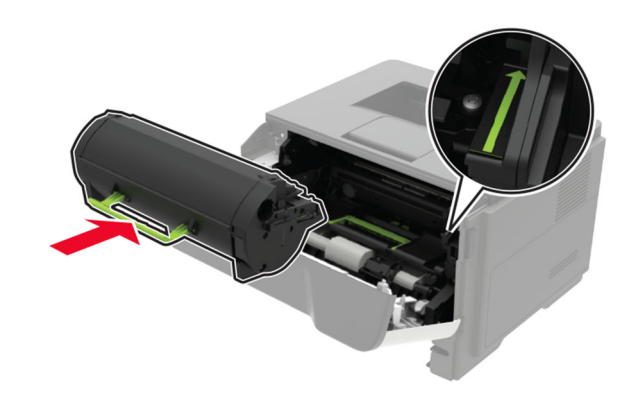

- 8 Zavřete dvířka A.
- 9 Vložte zásobník.

# Uvíznutí papíru v zadních dvířkách

1 Otevřete zadní dvířka.

VÝSTRAHA – HORKÝ POVRCH: Vnitřek tiskárny může být horký. Abyste omezili riziko zranění způsobeného horkou součástí, nedotýkejte se povrchu, dokud nevychladne.

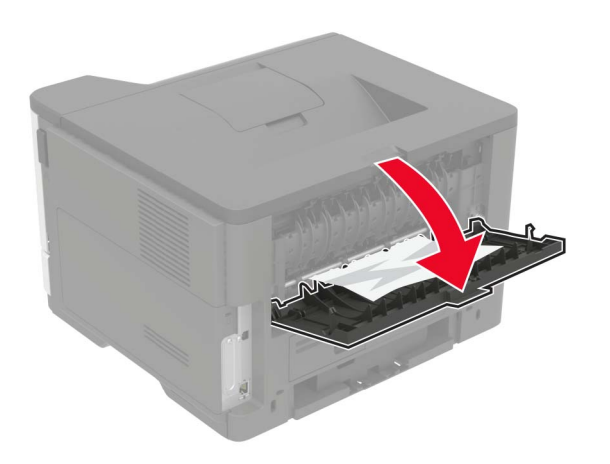

**2** Vyjměte uvíznutý papír.

Poznámka: Ujistěte se, že jsou vyjmuty všechny útržky papíru.

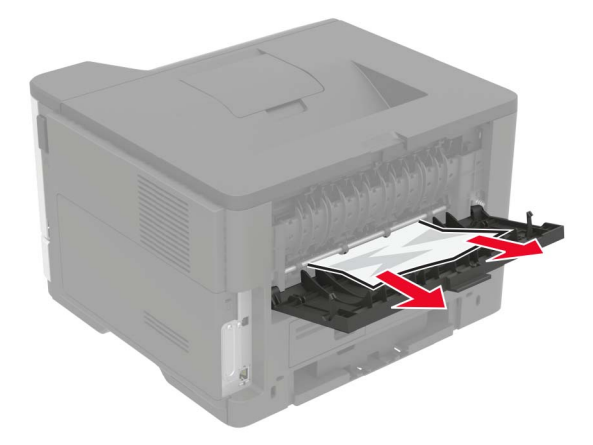

3 Zavřete zadní dvířka.

# Uvíznutí papíru ve standardním odkladači

Vyjměte zablokovaný papír.

Poznámka: Ujistěte se, že jsou vyjmuty všechny útržky papíru.

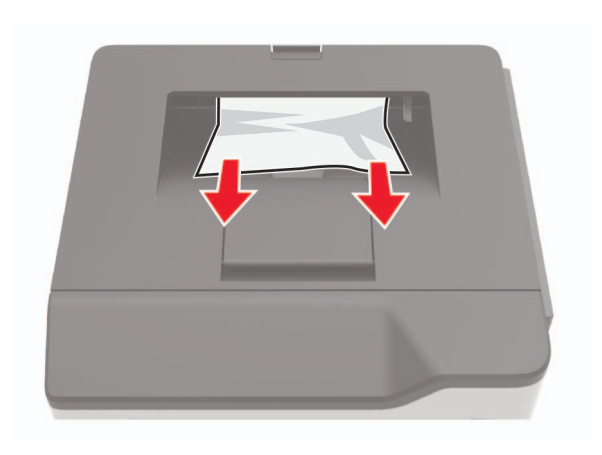

## Uvíznutí papíru v duplexoru

1 Vyjměte zásobník.

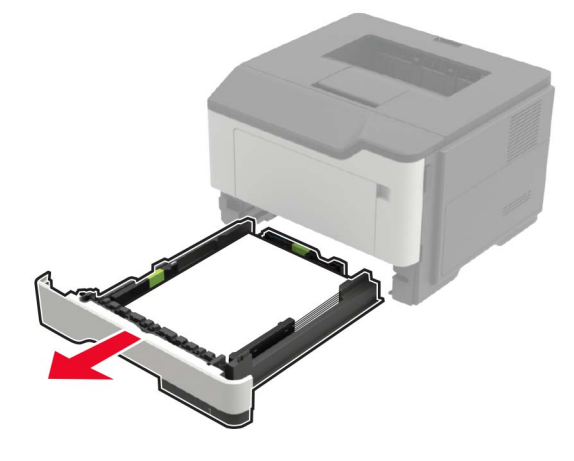

2 Vyjměte uvíznutý papír.

Poznámka: Ujistěte se, že jsou vyjmuty všechny útržky papíru.

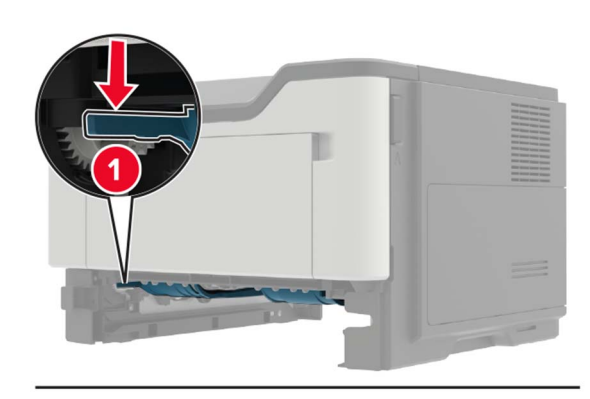

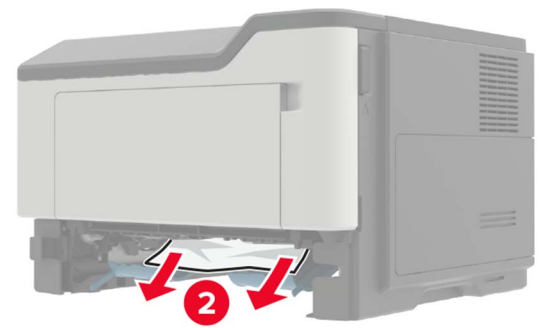

3 Vložte zásobník.

## Uvíznutí papíru v zásobnících

1 Vyjměte zásobník.

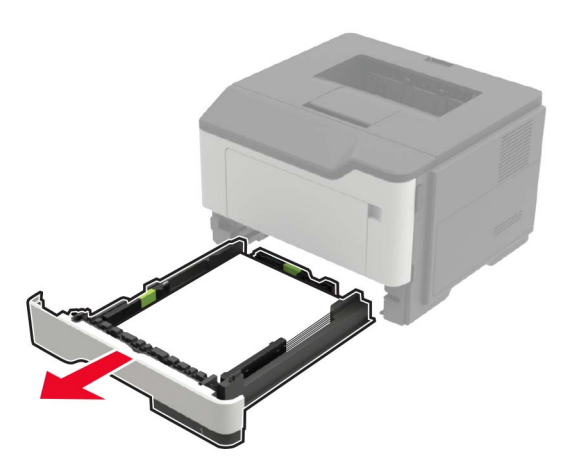

- **2** Vyjměte uvíznutý papír.
  - Poznámka: Ujistěte se, že jsou vyjmuty všechny útržky papíru.

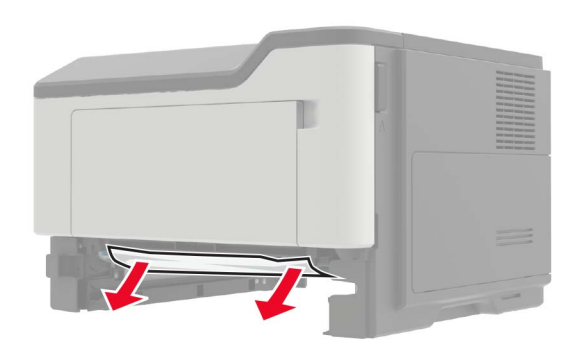

3 Vložte zásobník.

# Uvíznutí papíru v univerzálním podavači

- 1 Vyjměte papír z univerzálního podavače.
- **2** Vyjměte uvíznutý papír.

**Poznámka:** Ujistěte se, že jsou vyjmuty všechny útržky papíru.

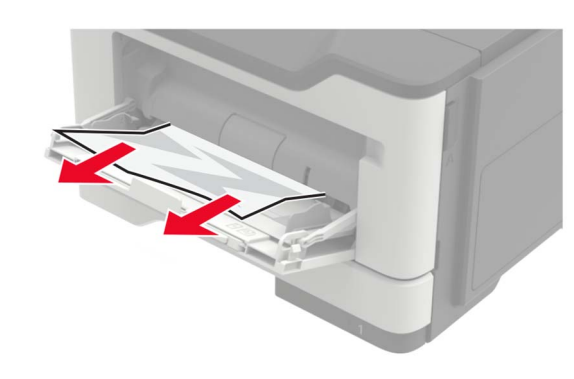

**3** Papír před vložením ohněte, promněte a vyrovnejte hrany.

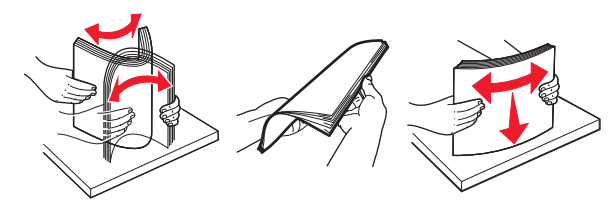

4 Znovu vložte papír a poté upravte vodicí lištu.

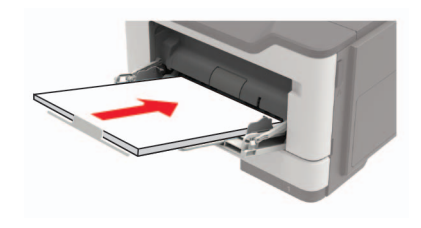